# **Getting Started with Libby**

## **DOWNLOADING LIBBY**

#### Downloading Libby on an Apple device:

- 1. From your home screen, open the App Store 🚣.
- 2. Search for "Libby" and tap 📥.
- 3. Tap Get and sign in with your Apple ID (if prompted).

#### Downloading Libby on an Android device:

- 1. Open Google Play.
  - a. On your phone, tap ≽ .
  - b. On your computer, go to play.google.com.
- 2. Search for "Libby" and tap 🌉 .
- 3. Tap Install.

You can also access Libby in a web browser at libbyapp.com.

### SIGNING INTO LIBBY

- 1. When asked if you have a library card, select Yes.
- 2. Find and select your library:
  - To have Libby find your library using your location, tap Yes, Guess My Library.
  - To search for your library by name, city, or zip code, tap I'll Search For A Library.
- 3. Follow the prompts to enter your card number and PIN (if required).

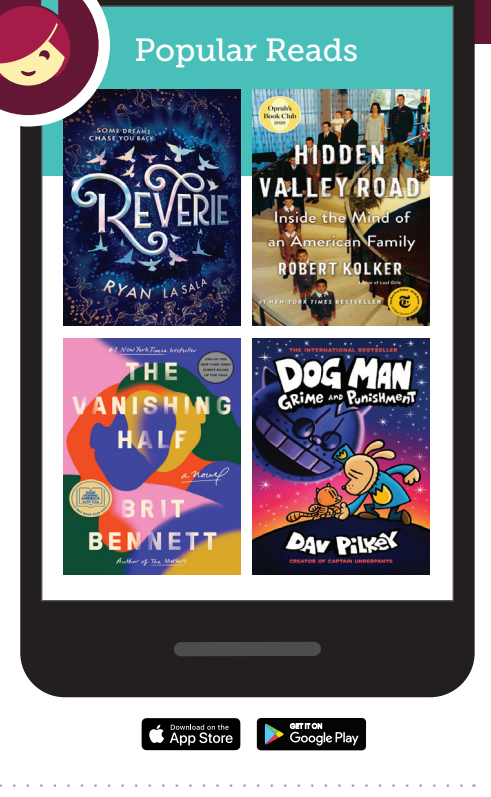

Libby